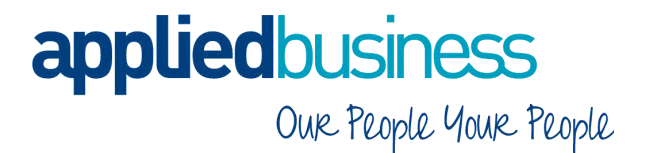

# Greentree Procedure; Payroll End of Year

Wednesday, 09 March 2016

## **applied**business Our People Your People

#### **TABLE OF CONTENTS**

| Summarised End of Year Procedures | 3 |
|-----------------------------------|---|
| Final EPS Completion              | 4 |
| Set the correct tax year          | 6 |
| P60 End of Year Certificates      | 8 |
| Emailing P60's to employees       | 9 |

#### **Summarised End of Year Procedures**

- 1. Complete the Payroll as you normally would, including:
  - i. Create Payments
  - ii. Make BACS (etc.) payments for all Pay Groups, covering the last pay period for the 2015-2016 tax year.
  - iii. Print any reports you normally would, such as Payslips, Pay Summary, etc.
  - iv. Submit the **FPS** for all Pay Groups as normal but **DO NOT** select them as the final one.

--- This is the end of the 'normal' process ---

- 2. Submit the **EPS** with Final Submission section completed. (Refer <u>EPS section</u> below)
- 3. Move HR Payroll calendar/s into the new tax year. (Refer <u>Set the correct Tax Year</u> below)
- 4. ABC will import the new year's Tax Rates before the year starts.
- 5. Print and send the **P60 End of Year Certificates** to employees by 31 May 2016. (Refer <u>P60's</u> <u>section</u> below)

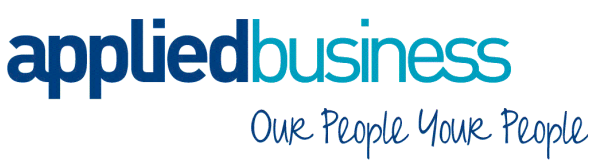

#### **Final EPS Completion**

1 Open HMRC Communications. **HR > Payroll > HMRC Communications** 

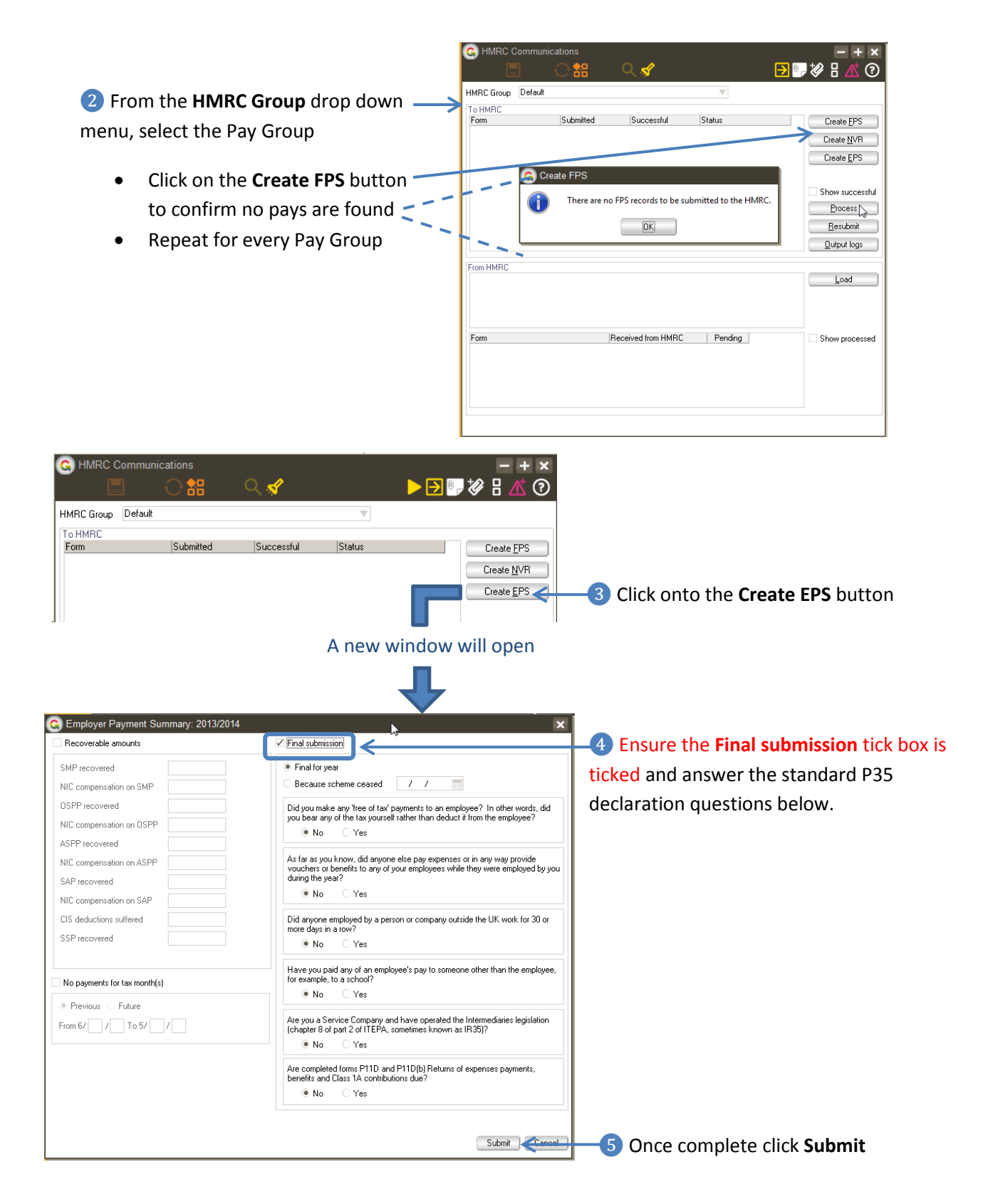

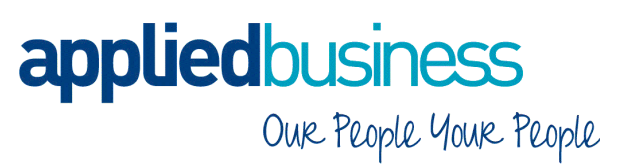

**Note;** Recoverable amounts are entered as part of each normal monthly process so there is no specific additional requirement for this during the end of year Final submission process **except to reconcile the year end figures** and make sure they are correct.

| Name Default         |              |                  | Done         | t send to HMRC    |        |
|----------------------|--------------|------------------|--------------|-------------------|--------|
| Configuratio         | n EPS        | Opening Balances |              | Communication wit | h HMRC |
| HMRC Username        | Username     | Employm          | ent allowani | ce indicator      |        |
| HMRC Password        | Password     | PAYE n           | efund        |                   |        |
| Tax office number    | TOnumber     | Account r        | umber        |                   |        |
| Tax office reference | TOreference  | Account          | ame          |                   |        |
| Accounts office ref  | 635PC0000000 | Sort code        |              |                   |        |
| ECON                 |              | Buliding se      | ociety ref   |                   |        |
| SAUTR                |              | Small employ     | yer          |                   |        |
| COTAX Bef            |              | Year             | Threshold    | Small Employer    |        |
|                      |              | 2014/2015        | 45000        | No                |        |

6 Open HMRC Group Maintenance. HR > System > Payroll > HMRC Group Maintenance

**v** From the **Name** drop down menu, select each Pay Group and ensure that the **Current Year** field has been updated to the new year (i.e. 2017)

#### Set the correct tax year

To set the correct Pay year, for each Pay Group:

- Set the Last Open Period
- Set the Current Period
- Set the First Open Period

1 Open HR Posting Period Maintenance. **HR > System > Payroll > Posting Period Maintenance** 

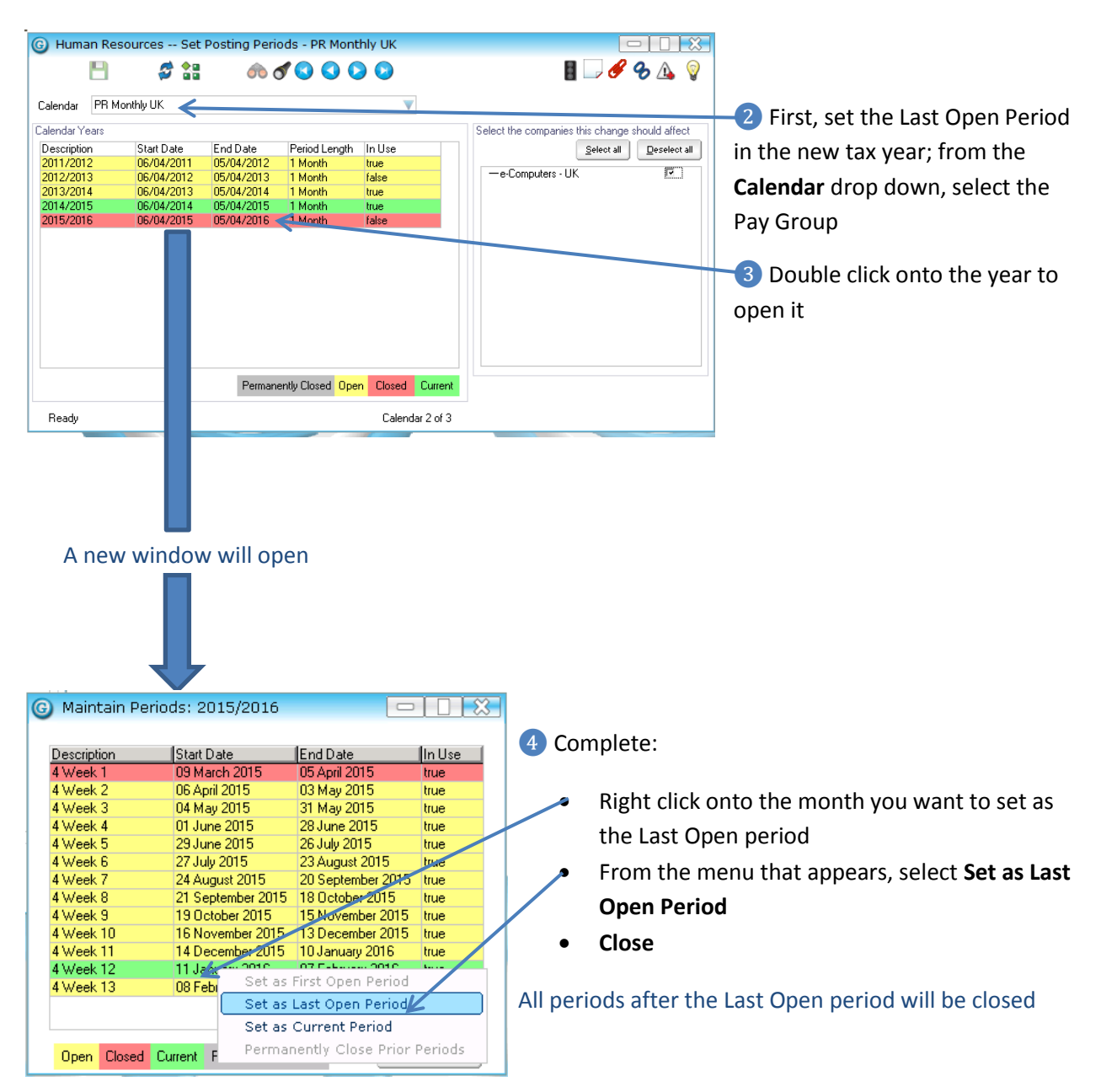

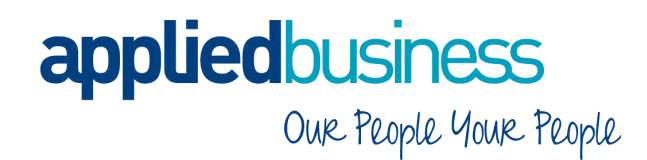

| Description | Start Date        | End Date          | In Use |
|-------------|-------------------|-------------------|--------|
| 4 Week 1    | 09 March 2015     | 05 April 2015     | true   |
| 4 Week 2    | 06 April 2015     | 03 May 2015       | true   |
| 4 Week 3    | 04 May 2015       | 31 May 2015       | true   |
| 4 Week 4    | 01 June 2015      | 28 June 2015      | true   |
| 4 Week 5    | 29 June 2015      | 26 July 2015      | true   |
| 4 Week 6    | 27 July 2015      | 23 August 2015    | true   |
| 4 Week 7    | 24 August 2015    | 20 September 2015 | true   |
| 4 Week 8    | 21 September 2015 | 18 October 2815   | true   |
| 4 Week 9    | 19 October 2015   | 15 November 2015  | true   |
| 4 Week 10   | 16 November 2015  | 13 December 2015  | true   |
| 4 Week 11   | 14 December 2015  | 10 January 2016 👘 | true   |
| 4 Week 12   | 11 Jan 2010       | 07 E-L            | L      |
| 4 Week 13   | 08 Febi Set as Fi | rst Open Period   |        |
|             | Set as L          | ast Open Period . |        |

5 Next, set the new Current Period:

- Re-open the year (refer to Step 3)
- Right click onto the month you want to set as the Current Period
- From the menu that appears, select Set as
   Current Period
- Close

| Description | Start Date  |          | End Date         | In Use     |
|-------------|-------------|----------|------------------|------------|
| 4 Week 1    | 09 March 2  | 2015     | 05 April 2015    | true       |
| 4 Week 2    | 06 April 28 | 15       | 00.00.0015       |            |
| 4 Week 3    | 04 May 2    | Set as   | First Open Perio | bd         |
| 4 Week 4    | 01 June     | Set as   | Last Open Perio  | bd         |
| 4 Week 5    | 29 June     | Set as   | Current Period   |            |
| 4 Week 6    | 27 July 2   | Derree   | nantly Class Bri | or Dorioda |
| 4 Week 7    | 24 Augu     | Perilia  | inenuy close Pri | or Perious |
| 4 Week 8    | 21 Septem   | ber 2015 | 18 October 2015  | true       |
| 4 Week 9    | 19 October  | r 2015   | 15 November 201  | 5 true     |
| 4 Week 10   | 16 Novemb   | ber 2015 | 13 December 201  | 5 true     |
| 4 Week 11   | 14 Decemt   | ber 2015 | 10 January 2016  | true       |
| 4 Week 12   | 11 January  | 2016     | 07 February 2016 | true       |
| 4 Week 13   | 08 Februar  | y 2016   | 06 March 2016    | true       |
|             |             | -        |                  |            |

Repeat these steps for all Pay Groups

6 Next, set the new First Open Period:

- Re-open the year (refer to Step 3)
- Right click onto the month you want to set as the First Open Period
- From the menu that appears, select **Set as First Open Period**
- Close

This will close all periods prior to the First Open Period

### appliedbusiness Our People Your People

#### **P60 End of Year Certificates**

P60's for the tax year 2015/2016 must be sent to the employee before 31 May 2016

| 1 Open P60                                                | End of Year Certificate Repo                    | ort. <b>HR &gt; Payrol</b> l | l > Rep  | orts > P60 End of Year Certificates                                                                                                    |
|-----------------------------------------------------------|-------------------------------------------------|------------------------------|----------|----------------------------------------------------------------------------------------------------|
| G P60 End of                                              | f Year Certificate Report                       |                              |          |                                                                                                    |
| View Mode                                                 | All 🔻                                           |                              | _        |                                                                                                    |
| Employee code<br>HMRC group<br>Pay group<br>Profit centre | to 222222                                       |                              | 2 Cor    | nplete:<br>The group you wish to process (e.g. by<br>Pay Group, or by a range of Employees)                                                              |
| Branch<br>Year end 5 April<br>Custom Heading              | 2016 Distributed electronically .               | K                            | •        | The Year End 5 April from the drop<br>down menu                                                                                                    |
| Tree<br>Output report to<br>Address:                      | <none><br/>Display On Screen<br/>Console</none> | ▼<br>▼                       | •        | Select <b>Distributed electronically</b> if you<br>intend to email P60's to your<br>employees                                                            |
| Save Selection<br>Print As:                               | n Preyiew Print<br>Text I Graphics              | Show Definitions             | <b>`</b> | <b>Output Report to</b> preference; this will<br>determine where the P60's are sent to;<br>see <u>Emailing P60's to employees</u><br>section for details |

- Preview, Print or Save Selection
- No HMRC P60 template is required as Greentree prints the full form

If using the **Auto fax/email/print** option, be sure to select the correct printer to be used for P60's, for those employees who do not have email / fax set up as their option

Page 8

#### **Emailing P60's to employees**

1 Open HR Module Control. **HR > System > Module Control** 

| 6 | HR Module Contr      | rol                   |             |              |                                          |
|---|----------------------|-----------------------|-------------|--------------|------------------------------------------|
|   |                      | <i>🖉</i> 🚼 🛛 🔗        | 0           |              |                                          |
|   | Gene                 | ral                   |             | Payroll      |                                          |
| 1 | Main J               | ob Cost Def           | aults Oj    | ptions Forms | Go to the <b>Payroll</b> tab > Forms tab |
|   | Default DC interface | BacsActive            | V           |              |                                          |
|   | Cheque layout        |                       | V           |              |                                          |
|   | Pay summary report   | HR Pay Summary - UK   | V           |              |                                          |
|   | Pay detail report    | HR Batch Edit Listing | V           |              |                                          |
|   | Back pay report      | HR Back Pay Report    | V           |              |                                          |
|   | Pay slip layout      | HR Pay Slip - UK v4   | V           |              |                                          |
|   | Payment log report   | HR Payments           | V           | ]            |                                          |
|   |                      | Allow emailing of pay | y slips 🔶 🚽 |              | 3 Tick Allow emailing of payslips        |

- 4 Go to the **Options** tab to set employee password options:
  - Choose your preferred option from the Reporting PDF options section

These can be overridden at individual employee level – see step 6 for details

| Ger<br>Main<br><sup>2</sup> ay Rounding | neral<br>Job Cost | Defaults                         |               | Payroll                      |                    | В                |
|-----------------------------------------|-------------------|----------------------------------|---------------|------------------------------|--------------------|------------------|
| Main<br>Pay Rounding                    | Job Cost          | Defaults                         |               |                              |                    |                  |
| Pay Rounding                            |                   |                                  |               | Options                      | Forms              | Accruals         |
|                                         |                   |                                  |               | Other Options                |                    |                  |
| Method                                  | Disabled          |                                  | V             | Standard Ho                  | ours Tolerance     | 0.00 %           |
| to the nearest                          | (                 | 0.00                             |               | Process Pay                  | ıs in order        | Surname 🔻        |
| Transaction Type                        |                   |                                  | 9             |                              |                    |                  |
| Decimal Points                          |                   | Bate lookun based on             |               | Senatina EU                  | - options          |                  |
| Quantity                                | 2                 | <ul> <li>Pay date</li> </ul>     | $\rightarrow$ | O No passv                   | word               |                  |
| Rate                                    | 2                 | ⊖ Line date                      |               | <ul> <li>Password</li> </ul> | d is date of birth | (format DDMMYYYY |
| Balance Summaru                         | 2                 | RW methods based on              |               | O Password                   | d is entered on e  | mployee          |
| E diance Saminary                       |                   | <ul> <li>Payment date</li> </ul> |               |                              |                    |                  |

#### 5 Open HR Employee Maintenance. **HR > Employee Maintenance**

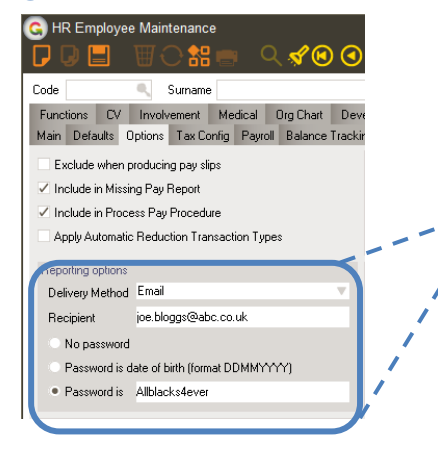

- **6** From the **Options** tab, go to the **Reporting options** section:
  - Select the **Delivery Method** from the drop down menu
    - Enter the employees email address in the Recipient; field
  - Select whether a password is required and if so, what it is.

This set up will automatically distribute P60's and Pay Slips according to the employee's preferences when using the **Auto fax/email/print** option; if none are established, the forms will be sent to the printer you select at the time of creating them.